尊敬的易仓客户请您配合签到,易仓为提供更好的售后服务, 公开课负责人会根据签到名单进行回访,收集各自急需的培训需求,安排合理的培训课程! 以及根据签到信息课后单独发送本次课件。

# 签到方式:

- 1、直接进入链接:https://www.wjx.top/jq/27784621.aspx
- 2、扫描二维码,或者长按手机识别二维码

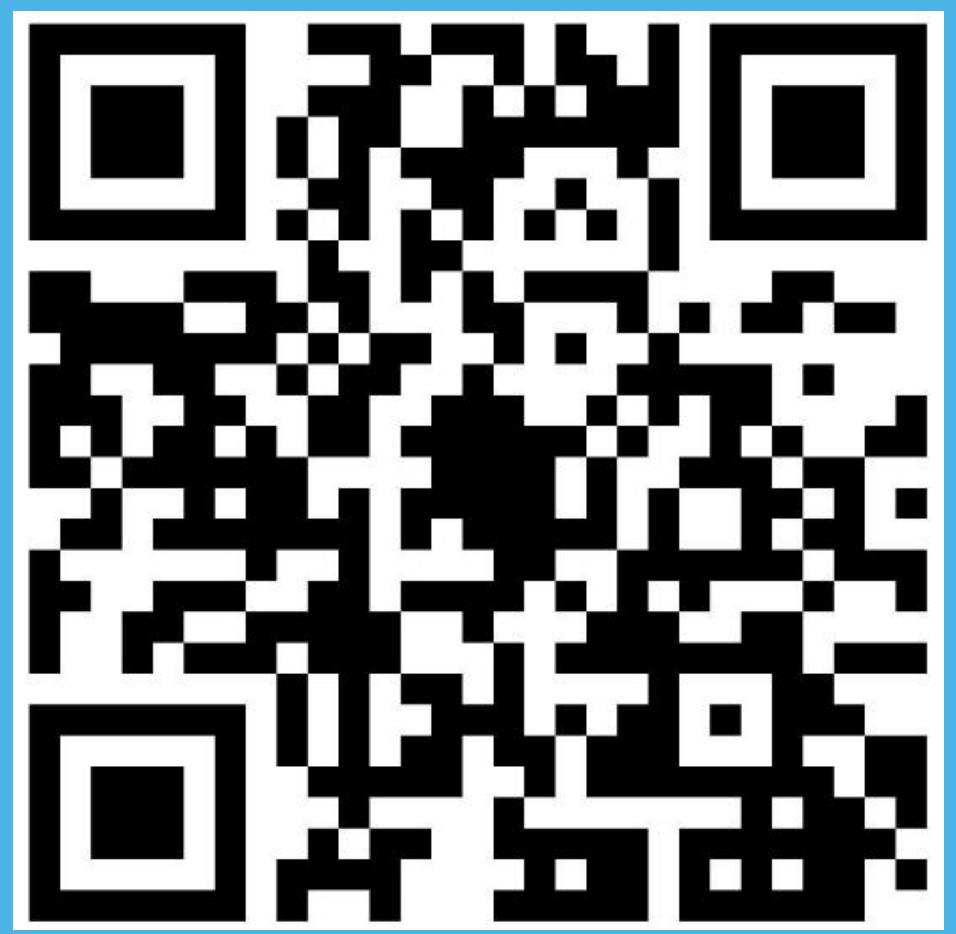

# 1688 采购下单流程

# 跨境电商最大的软件服务商

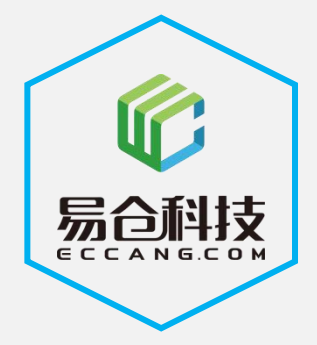

坚持极客文化,用科技驱动跨境电商不断发展

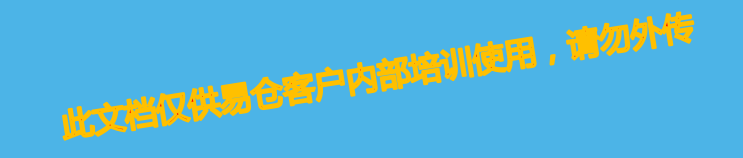

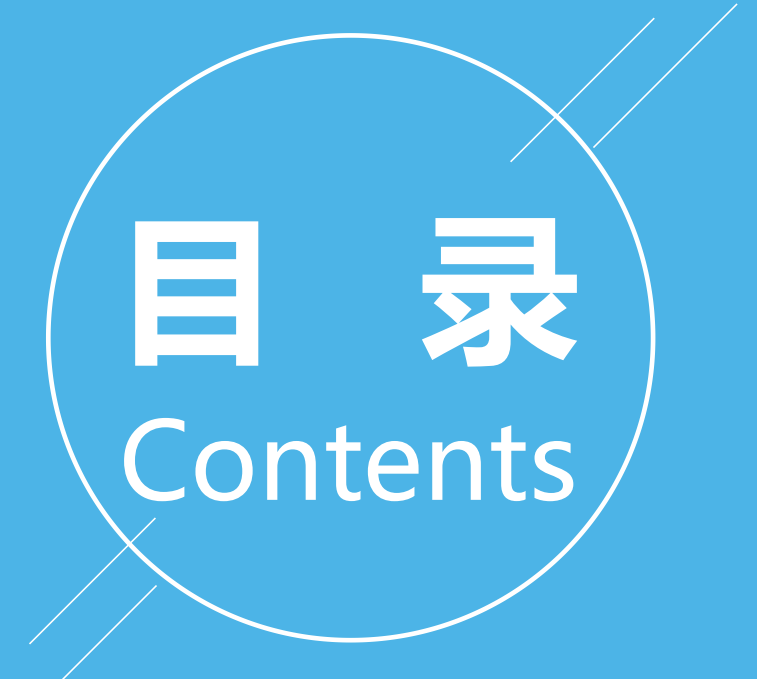

- 1 1688账号授权
- 2 1688商品匹配
- 3 1688采购地址
- 4 1688下单&付款流程

# 一、1688账户授权

#### 系统操作入口:订单管理系统 》系统设置 》平台账户授权

| ホシリネート/   | ノロ・りキ目                              | 住示讥 // 示讥仪自                                                                      |                                                              |            |                      |
|-----------|-------------------------------------|----------------------------------------------------------------------------------|--------------------------------------------------------------|------------|----------------------|
| 点击 1688账号 | 影现,跳转到                              | 授权界面,输入168                                                                       | 38帐号密码登录即可完成授权。                                              | (账户类型:买家视角 | ,世界仓客户内部培训使用,请209778 |
| 1688账号授权  |                                     |                                                                                  |                                                              |            |                      |
| 1、填写基本信息  | 計登陆授权                               | 2、填写临时授权码                                                                        | 3、获取Token                                                    | 4、保存授权     |                      |
| 账号类型:     | 采购(买家视角) 🛛 🗸                        | 110以 "xxx_buy" 格式填写店铺账户                                                          |                                                              |            |                      |
| 店铺账户:     | l                                   |                                                                                  |                                                              |            |                      |
| 显示名称:     |                                     |                                                                                  |                                                              |            |                      |
| 站点:       | 1688国内 ~                            |                                                                                  |                                                              |            |                      |
| 授权类型:     | 三方授权 🗸                              |                                                                                  |                                                              |            |                      |
| 币种:       | RMB                                 |                                                                                  |                                                              |            |                      |
|           | 系统当前维护币种:GBP,HKD<br>如未设置, 适进入*仓配管理系 | ,RMB,USD,EUR,AUD,CAD,JPY,MYR,AED,CHF,C<br><mark>统-&gt;系统设置-&gt;货币管理</mark> "进行设置 | LP,CNY,COP,IDR,INR,MXN,PEN,PHP,SGD,SEK,SAR,RUB,THB,TWD,VND,D | DDD,58,22  |                      |
|           | 前往授权                                |                                                                                  |                                                              |            |                      |

#### 修改aliexpresscn账号

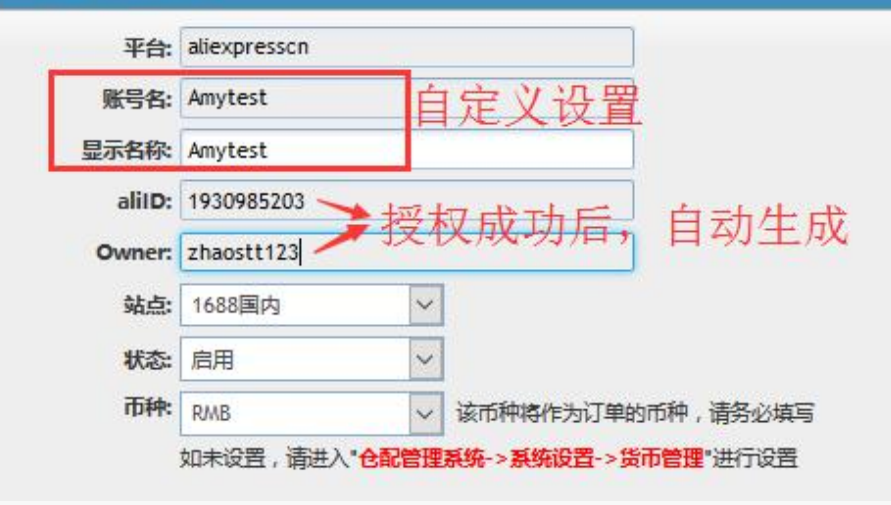

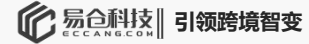

#### 系统操作入口:仓配管理系统》采购管理》1688商品匹配

展示的产品资料管理中所有的仓库SKU,点击匹配(单个匹配),过滤筛选未匹配的。 ①选择1688账户 ②复制对应1688商品地址 ③点击,获取688产品

#### 注: 若出现多属性的产品, 需要再次对应选择下。

二、1688商品匹配

| 产品图片                                  |                              |                   |                                                          |                                                                                 |                       |                      |
|---------------------------------------|------------------------------|-------------------|----------------------------------------------------------|---------------------------------------------------------------------------------|-----------------------|----------------------|
| · · · · · · · · · · · · · · · · · · · |                              | SKU               |                                                          | 产品名称                                                                            |                       | 供应商                  |
|                                       | 1                            | CW1171211-79      |                                                          | 女包                                                                              | TEST-998              | 877[点点供应商]           |
| 1688账号:<br>1688商品地址:                  | Amytest<br>3.com/offer/5666  | 22862342.html?sp  | )<br>m=b26110380.sw16                                    | 2<br>88.mof001.34.15446c                                                        | 455deCtZ              | <u>③</u><br>获取1688产品 |
| 图片                                    | 1688商品信息                     |                   | 产品属性                                                     |                                                                                 |                       |                      |
|                                       | 2018新款时尚潮女<br>肩斜挎包外贸油蜡<br>批发 | "包复古欧美单<br>波女士手提包 | <ul> <li>颜色:酒红色</li> <li>颜色:蓝色</li> <li>颜色:棕色</li> </ul> | ○<br>()<br>()<br>()<br>()<br>()<br>()<br>()<br>()<br>()<br>()<br>()<br>()<br>() | 色:绿色<br>色:黑色<br>色:咖啡色 |                      |

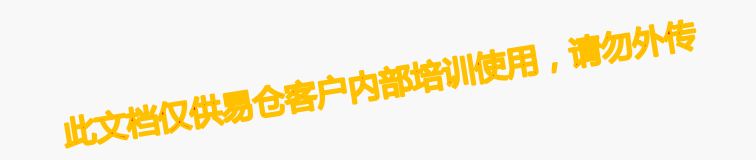

#### 系统操作入口:仓配管理系统》采购管理》1688商品匹配

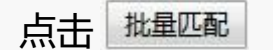

此文档仅供易仓客户内部培训使用,请勿外传

批量匹配支持的仓库SKU,是针对已经在"供应商产品"维护了对应供应商地址的,且存在多属性的情况。 批量选择后,对应选择属性即可。

| 批量匹配 |                   |          |                   |              |        |                                        |                                           |                |
|------|-------------------|----------|-------------------|--------------|--------|----------------------------------------|-------------------------------------------|----------------|
| 批量保ィ | 字                 |          |                   |              |        |                                        |                                           |                |
| NO.  | SKU               | 产品图片     | 产品名称              | 供应商          | 1688图片 | 1688商品信息                               | 1688产品属性                                  | 1688供应商名称      |
| 1    | TESTFFTEST0000009 | Notmage  | TESTFFTEST0000009 | MTZHP[MT杂货铺] | 4444   | 新透气自行车山地车坐垫套漫回<br>弹感温记忆棉发泡骑行动感车鞍<br>座套 | <br>请选择<br> <br>请选择                       | ✓中山市立富运动用品有限公司 |
| 2    | TESTFFTEST0000008 | No Image | TESTFFTEST0000008 | MTZHP[MT杂货铺] | N.     | 新款2256自行车灯 USB充电前灯<br>尾灯 山地车警示灯300流明前灯 | 颜色:红色 尺码:均码<br>颜色:蓝色 尺码:均码<br>颜色:黑色 尺码:均码 | 海县雷威电器厂        |

#### 注:若没有提前维护供应商地址的,只能单个进行匹配,批量的目前无法支持。

# 三、1688采购地址维护

▶ 系统操作入口:仓配管理系统 》物流管理 》物流地址薄

选择1688收货地址,按照字段对应维护

| 凝缩操作/Ope | rations  |   | × |
|----------|----------|---|---|
| 物流地址类型:  | 1688收货地址 |   |   |
| 公司名称:    | acrylic  |   |   |
| 联系人:     | acrylic  | t |   |
| 国家:      | 中国       | ŧ |   |
| 省份:      | 广东       | * |   |
| 城市:      | 深圳       | * |   |
| ×:       | 南山       |   |   |
| 邮编:      | 510000   | 2 |   |
| 电话:      |          |   |   |
| 手机:      | (        |   |   |
| 传真:      |          |   |   |
| Email:   |          |   |   |
| 地址1:     | 南山区易仓科技  | 2 |   |
| 地址2:     |          |   |   |
| 门牌号:     |          |   |   |
| 地址详细信息:  | 南山区易仓科技  |   |   |

系统操作入口:仓配管理系统》仓库管理》仓库设置 采购的仓库,选择对应的收货地址客户内部培训使用,请勿外传 此又自义;

| 1688收货地址: | 请选择                              |       |            |   |
|-----------|----------------------------------|-------|------------|---|
| 注意:       | 请选择                              |       |            |   |
|           | 中国 广东 深圳 华强路 宝福大厦 1栋2楼 305室      |       |            |   |
|           | 中国 湖北 武汉 鹦鹉大道 国博路 国博大厦 1栋2楼 605室 |       |            |   |
|           | 中国 广东 广州 福策东路 绍龙街 蓝光大厦 2栋3楼 308室 | 諚(Ok) | 取消(Cancel) |   |
| _         | 中国 广东 深圳 南山区易仓科技                 |       |            | 4 |

#### 系统操作入口:仓配管理系统 》采购管理 》采购建议

- ➢ SKU正常设置补货策略,当已有库存不足所需库存,则产生采购建议。
- ▶ 过滤"是否1688产品"
- ➤ 勾选需要采购的SKU,生成1688采购单,到"采购确认"界面,等待进入下一步"1688下单"。

#### 若批量选择的1688产品是不同的供应商,会自动分开生成采购单。

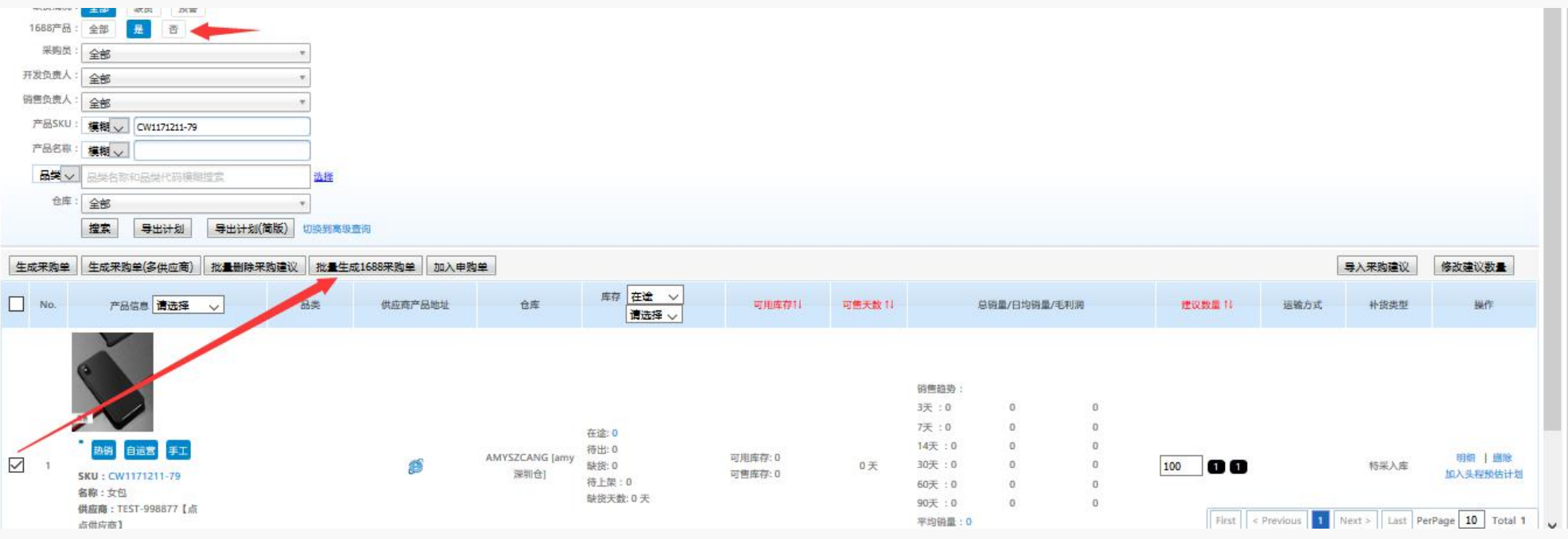

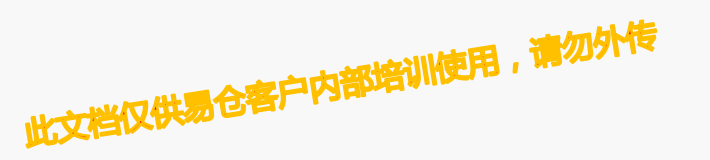

### 1688采购单下单

#### 系统操作入口:仓配管理系统》采购管理》采购确认(1688下单)

- ▶ 对应1688采购单,更多操作,点击1688下单。
- > 选择交易方式,收件地址等。

| 更多操作,     | 1688下单    |             |           |           |
|-----------|-----------|-------------|-----------|-----------|
| 打印采购合同    | 1688账号:   | Amytest     | ~         |           |
| BUILOVURT | 订单类型:     | 大市场订单       | $\sim$    |           |
| 导击SKU条的   | 交易方式:     | 支付宝         | ~         |           |
| 导出双排条码    | 1688收货地址: | 中国 广东 深圳 南山 | 区易仓科技     | ~         |
| 导出指定条码    | 采购备注:     | 测试          |           |           |
| 1688下单    |           |             |           |           |
|           |           |             | 下单(Order) | 关闭(Close) |

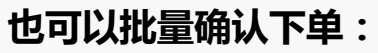

▶ 过滤筛选1688订单,点击1688批量下单

| (建父甲位 |                                       | 車 1088개重/101米则产品标志 1088개重/車 同2 | 步10885) 单               | د<br>(1) (1) (1)    |
|-------|---------------------------------------|--------------------------------|-------------------------|---------------------|
| NO.   | 14                                    | 1688下单                         | × #                     | <b>日的</b> 年4月1日 4   |
| +-    | 荷德从 未申请付款 1688<br>采购单:PO2661810050002 | 1688账号: 请选择                    | 000 RMB<br>RMB          |                     |
| 1     | 供应商:X-008[1688网采(小菜)]<br>采购员:奉伟       | 订单类型: 大市场订单 ~                  | IB<br>IB                | 2018-10-05 15:53:23 |
|       | 2 3                                   | 1688收货地址: 请选择                  | ~                       |                     |
|       |                                       | 交易方式: 请选择                      | 6444                    |                     |
|       | 待确认 未申请付款 1688<br>PO21809280003       | 采购备注:                          | 020 RMB<br>RMB<br>0 RMB |                     |
| 2     | 采购员:郭杜克                               |                                |                         | 2018-09-28 13:40:19 |
|       | P = 2                                 | 8                              | 确认关闭                    |                     |

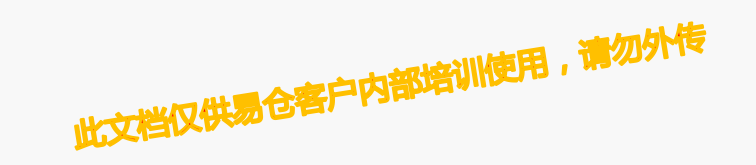

#### 系统操作入口:仓配管理系统 》采购管理 》采购确认

- $\geq$
- $\geq$
- ▶ 提交采购审核,若不通过,EC中可操作"撤销采购单",或者再次提交审核。

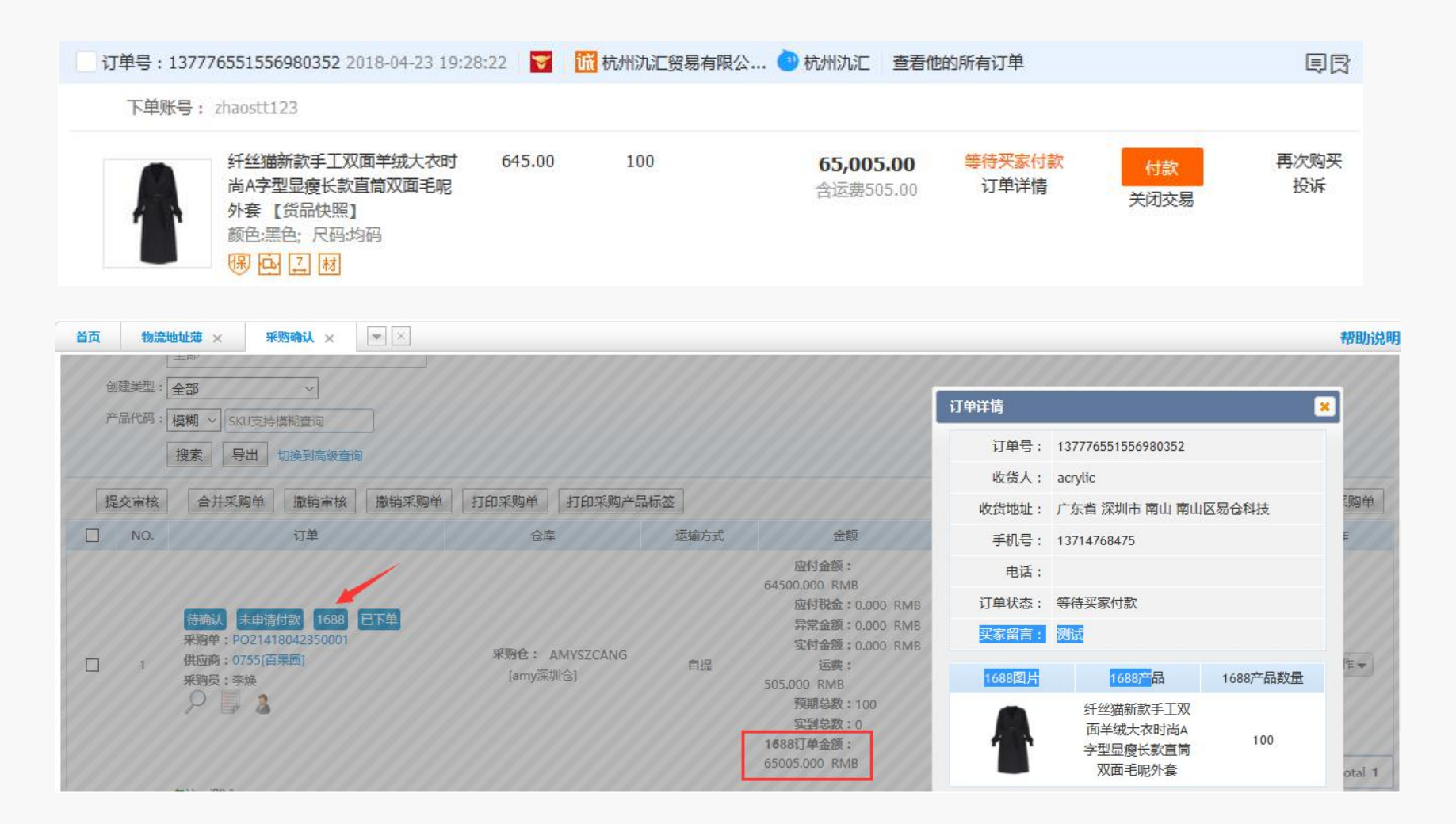

# 1688采购单卖家沟通

在采购确认、采购审核、采购复审、采购单界面, 针对1688采购单可以直接点击旺旺头像快速的与卖家联系与沟通。

| 针对1 | 688采购单可以直接点击旺旺头                                                                                                    | 像快速的与卖家联系   | 《与沟通。                          |                | - 1916 (S                                                                                                    | 144黑仓客户内部培          | 川使用,请勿外传 |            |
|-----|----------------------------------------------------------------------------------------------------|-------------|--------------------------------|----------------|----------------------------------------------------------------------------------------------------|---------------------|----------|------------|
| ⑥氮  | <b>新教育 产品管理 采购管理 入库管</b>                                                                                                    | 管理 头程管理 出货管 | 理 单据管理 供应                      | <u>2</u> 商管理 1 | 仓库管理 物流管理                                                                                                    | 费用管理 报表统计           | 系统设置 海外仓 | <b>於操作</b> |
| 首页  | 采购确认 × 采购审核 × 采则                                                                                                    | 9单 × 💌 🗵    |                                |                |                                                                                                    |                     | 🔍 我要提问   | 😰 帮助说明     |
| 提   | <b>合并采购单</b> 撤销审核                                                                                                    | 撤销采购单 打印采购  | 9单 打印采购产品                      |                | 步1688订单                                                                                                    |                     | 批量导入采购单  | 手工创建采购单    |
| □ 1 | 待确认<br>未申请付款<br>1688<br>こ下単<br>采购单: PO24418041450001<br>供应商: testgys001[testgys002]<br>采购员: admin<br>2<br>で<br>で<br>で<br>し<br>で<br>し<br>し<br>し<br>し<br>で<br>し<br>し<br>し<br>し<br>し<br>し<br>し<br>し<br>し<br>し<br>し<br>し<br>し | ₩₩₩工        | ⊌年<br>ま: ACRYLIC [1688网采<br>合] | 自提             | 应付金<br>额: 145.0000 RMB<br>应付税<br>金: 0.0000 RMB<br>异常金额: 0.000 RMB<br>实付金<br>额: 0.0000 RMB<br>运费: 0.000 RMB<br>透费: 0.000 RMB<br>预期总数: 10<br>实到总数: 0<br>1688订单金<br>额: 145.000 RMB | 2018-04-14 18:26:09 |          | 更多操作 ▼     |

#### **系统操作入口:订单管理系统》订单管理》1688采购单** ▶ 开启将1688采购订单推送到WMS

| Bay订单 Amazon订单 十                                                                                                    |                                                                                         |                       |                                          |                |                                                          |
|----------------------------------------------------------------------------------------------------|-----------------------------------------------------------------------------------------|-----------------------|------------------------------------------|----------------|----------------------------------------------------------|
| <b>⑥ 易合科技</b> 订单管理 运营管理 客服管理 报表看板 系统管理                                                                                                    |                                                                                         |                       |                                          |                |                                                          |
| 首页 1688采购订单 × 💽                                                                                                    |                                                                                         |                       |                                          | ① 我要提问         | ● 系统常见问题解答                                               |
| 日年方葉·至惠·正常销售订单 重发订单 线下订单<br>订単类型:全部 一票 件 一票多件 一票 件多个 一票多件[标准] ②<br>创建类型:全部 下载的订单 批量上传订单 手工创建订单<br>舉号: 订单号 ○ 可输入多个,以生储隔开   一个单号不区分类型<br>天家信息: 买家姓名 ○ |                                                                                         |                       |                                          |                |                                                          |
| 待发资审核 (10) 待发资 (10) 已发资 (75) 汤油中 (0) 缺资 (0) 问题(牛 (0) 日<br>批量推送                                                                                      | 前状表: <ul> <li> 自用 </li> <li> F用 </li> <li> Tips: 当状态为启用时, 1688采购订单数据将推送到WMS </li> </ul> |                       | 当自归共 75 会记 早, 仁                          |                |                                                          |
| 订单详情                                                                                                    |                                                                                         | 订单金额                  | 发货信息                                     |                | 日期                                                       |
| 订单:185966225453969811         2018艾德纳新款1827           麦家idb2b-1624961198         SKU:NoSku         仓库SKU                                            | 確认(Ok) 取消(Close) //B                                                                    | 总金额:<br>0.010<br>已支付: | 国家:CN[CHINA]<br>平台配送<br>跟踪号-634167530110 | 创建<br>付款<br>发练 | 2018-07-03 09:46<br>2018-07-03 09:47<br>2018-07-03 11:15 |

加小作

**⑥** 易合科技 引领跨境智变

## 系统操作入口:仓配管理系统 》采购管理 》采购单

- ▶ 筛选1688采购单
- ▶ 点击 🔜 查看。

| ×R9442 | 聯合者注           |        |     |                     |                     |       |             |
|--------|----------------|--------|-----|---------------------|---------------------|-------|-------------|
| PO.    |                | 全部 ~   |     |                     |                     |       |             |
| NO.    |                | 内容     | 添加人 | 添加时间                | 轨迹发生时间              | 跟踪号   | 网采单号        |
| 1      | 在              | は、「日本」 | 系统  | 2018-04-23 14:12:37 | 2018-04-21 00:33:55 | 3     | 7 32        |
| 2      | z              | 封田描    | 系统  | 2018-04-23 14:12:37 | 2018-04-21 01:44:58 |       | 1 32<br>7   |
| 3      | 在海先            | 发往:上   | 系统  | 2018-04-23 14:12:37 | 2018-04-21 01:48:31 |       | 1.740       |
| 4      | 在广 分抜          | 「「海」   | 系统  | 2018-04-23 14:12:37 | 2018-04-21 04:17:03 |       | 1 12<br>74u |
| 5      | 在纪             | 御车扫描   | 系统  | 2018-04-23 14:12:37 | 2018-04-22 02:08:53 | 20742 | 13<br>7.    |
| 6      | <b>从</b><br>浦江 | X      | 系统  | 2018-04-23 14:12:37 | 2018-04-22 02:34:57 |       | 1 2         |
| 7      | ¥.             | 快      | 系统  | 2018-04-23 14:12:37 | 2018-04-22 07:14:54 | 3     | 15<br>72    |

# 五、1688采购单付款

- 1、系统操作入口:仓配管理系统 》采购管理 》采购单
- ▶ 对应采购订单,更多操作,操作"申请付款"。
- ▶ 会显示采购单平台金额信息供参考。

- 2、系统操作入口:仓配管理系统 》费用管理 》付款通知 , 出纳付款
- 先在付款通知,进行审批。
   审批通过,进行出纳付款,点击01688支付,"自动跳转到支付界面。

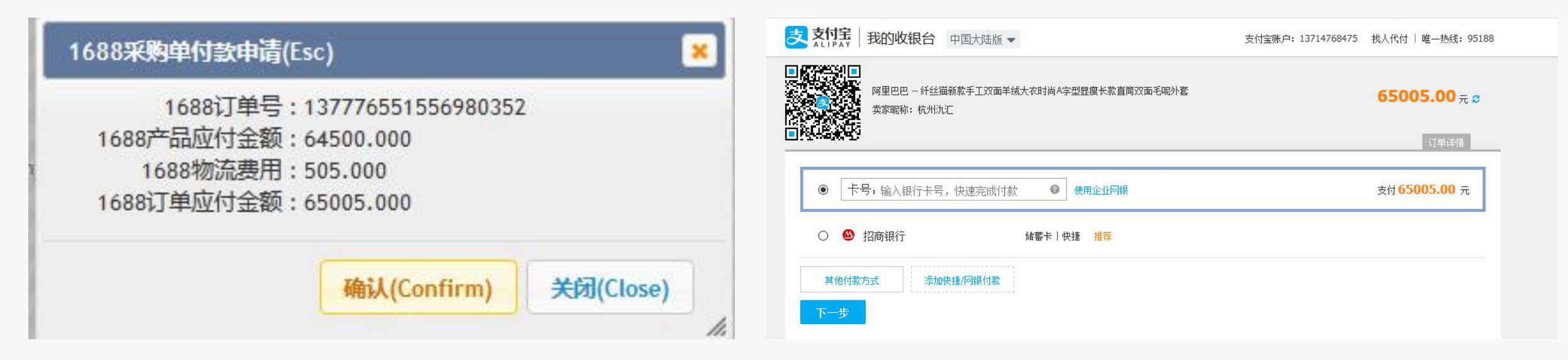

注:若还没有付款之前,供应商调价之后,会自动更新系统金额

#### 系统操作入口:仓配管理系统》采购管理》采购确认(手动创建)

- > 选择是否1688采购
- ▶ 对应选择的SKU若没有进行匹配,也可以再次进行匹配
- ▶ 生成1688采购单,到"采购确认"界面,等待进入下一步"1688下单"。

下单流程跟方式一,相同

|     | No Image | 产品代码: 417<br>应商品号:<br>产品名称: 417香烟<br>寄售状态: 新品 | 未匹配1688,<br>点击匹配 |
|-----|----------|-----------------------------------------------|------------------|
|     |          | 产最信息                                          | 是否质检             |
| 采购产 |          |                                               |                  |
|     | 岡采単号:    | 漆加多个                                          |                  |
|     | 收款方式:    | 现全                                            |                  |
|     | 支付方式:    | 现全                                            | 1                |
|     | 结算方式:    | <b>款到发货 🔍</b> 预付比例: 20 %                      |                  |
|     | 跟单员:     | 请选择 *                                         | 1                |
|     | 运营方式:    |                                               | 1                |
|     | 跟踪单号:    | 1688采购单 〇吉 (                                  | •                |
|     | 供应商:*    | 10086 [易仓供应商] * 新增供应商可以                       | 选择产品之后自动带出供应商    |
|     | 采购仓库:*   | AMYSZCANG [amy深圳位] * 〇高委                      | 中转 🕒 直发          |

# 谢谢观看 Thank you

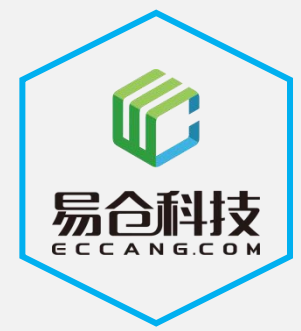

坚持极客文化,用科技驱动跨境电商不断发展